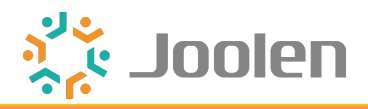

# 年齢確認プラグイン for EC-CUBE 4.0

### 説明書 ver.1.0.0

株式会社ジョーレン

| 目次:大項目          | Joolen بريد<br>با |
|-----------------|-------------------|
| ■ 機能と設定方法の説明    | Р3                |
| ■ 設定画面の説明       | P23               |
| ■ <u>デザイン設定</u> | P31               |
| □ 商品CSV出力設定     | P39               |

「<u>ひとつ前のページ</u>」へ戻る

🎎 Joolen

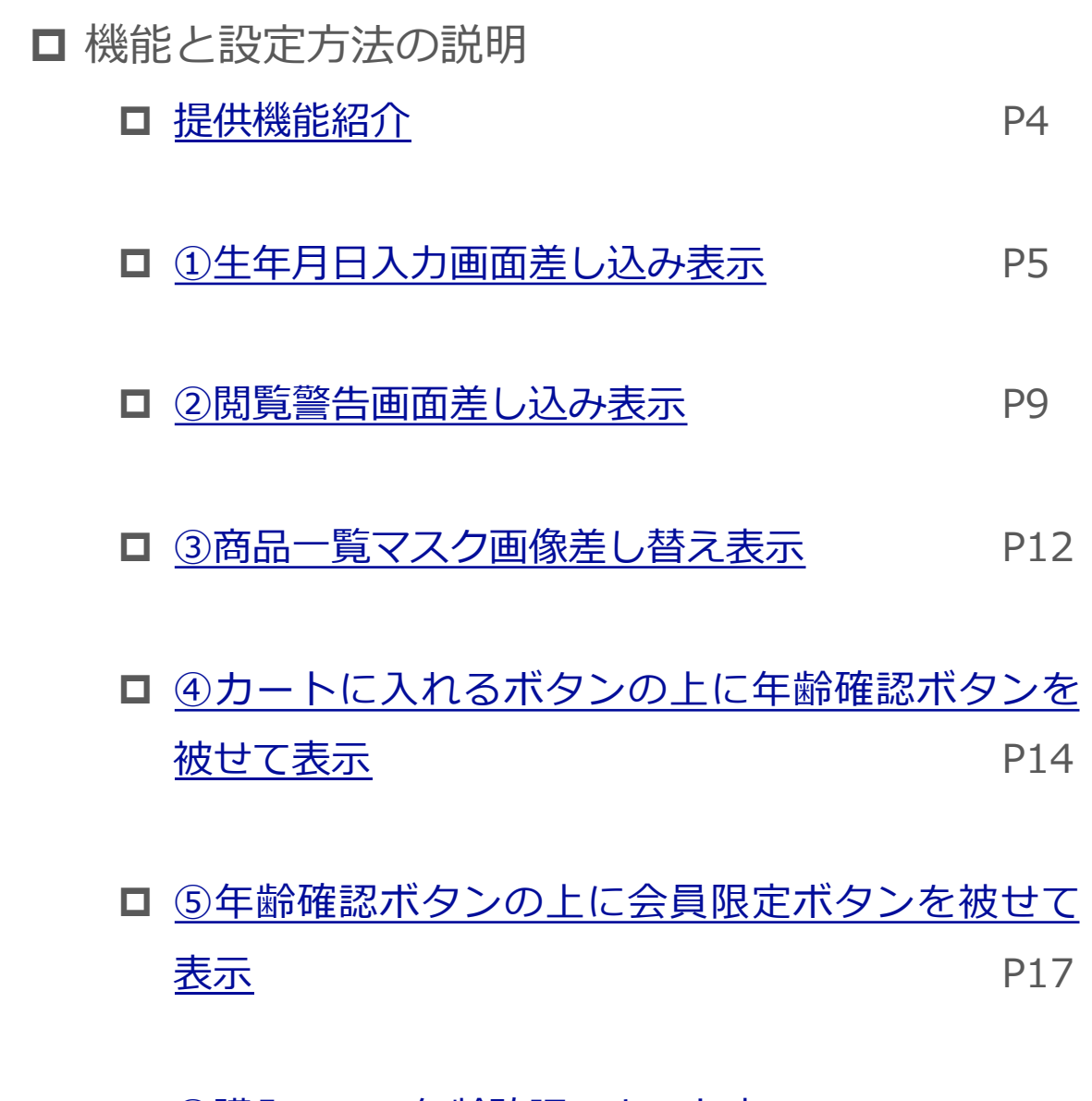

□ <u>⑥購入フロー年齢確認テキスト表示</u> P20

「ひとつ前のページ」へ戻る

「<u>目次:大項目</u>」へ戻る

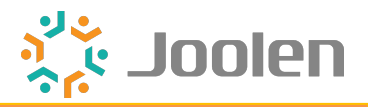

### 前提

このプラグインでは、2つの方法で年齢確認ができます。

- (1)入力確認
- (2) ボタン押下確認

### 提供機能概要

「年齢確認方法に紐付く機能」のほか、「共通機能」を提供しています。

年齢確認方法に紐付く機能

(1)入力確認

①生年月日入力画面差し込み表示

(2)ボタン押下確認
②閲覧警告画面差し込み表示
③商品一覧マスク画像差し替え表示
④カートに入れるボタンの上に年齢確認ボタンを被せて表示
⑤年齢確認ボタンの上に会員限定ボタンを被せて表示

共通機能

⑥購入フロー年齢確認テキスト表示(必須機能)

### 年齢確認方法ごとの機能の位置付け

| 年齡確認方法 | 主な機能 | 拡張機能 | 付随機能 | 共通機能 |
|--------|------|------|------|------|
| (1)    | 1    | -    | -    |      |
| (2)    | 2    | -    | 3    | 6    |
| ( 2 )  | -    | 4    | (5)  |      |

「<u>ひとつ前のページ</u>」へ戻る

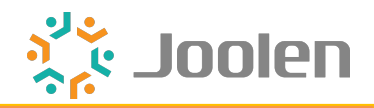

|           |                    |                  |             | -            | •              | <br> |
|-----------|--------------------|------------------|-------------|--------------|----------------|------|
|           |                    | 新入荷              | ジェラート       | アイスサンド       |                |      |
| 年月日の入力    | J                  |                  |             |              |                |      |
|           | <b>1</b><br>カートの商品 | <b>2</b><br>生年月日 | 3<br>ご注文手続き | 4<br>ご注文内容確認 | <b>5</b><br>完了 |      |
| 以下の項目を入力し | 「次へ」ボタンを           | 押してください          | `°          |              |                |      |
| 生年月日      |                    | - *              | / _ • /     | - •          |                |      |
|           |                    |                  | 次へ          |              |                |      |
|           |                    |                  | 戻る          |              |                |      |
|           |                    |                  |             |              |                |      |
|           |                    |                  |             |              |                |      |

#### 表示箇所

ご購入手続き画面遷移時に、本画面を差し込んで表示します。

#### 画面内の機能

- 「次へ」をクリックすると、会員情報に「生年月日」 および 受注情報に「購入時の生年月日」を保存しご購入手続き画面に遷移します。
   生年月日が「確認が必要な年齢」未満だった場合、エラー表示します。
- 「戻る」をクリックすると、前画面に戻ります。

「ひとつ前のページ」へ戻る

「目次:機能と設定方法の説明」へ戻る

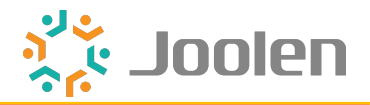

#### 表示条件と解除条件

<ログイン中ユーザの場合>

下記全てに該当する場合に表示します。

- 「設定項目(必須)」を設定済み商品が、カートの中に1つ以上存在する場合。
- 会員の生年月日が「確認が必要な年齢」項目で設定した年齢未満の場合。(未登録も含む)

満たした場合の挙動

• 生年月日が「確認が必要な年齢」項目で設定した年齢以上である間は、別商品の場合で も表示しません。

<非ログインユーザの場合>

「設定項目(必須)」を設定済み商品が、カートの中に1つ以上存在する場合。

※「設定方法」は8ページ参照。

「ひとつ前のページ」へ戻る

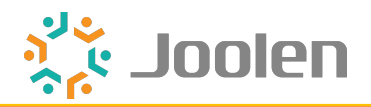

| 管理画面 | 回の機能 |
|------|------|
|------|------|

| 🍹 受注管理                 | ^ | 注文者       | 9 常連太郎 (ジョ      | ョーレン タロウ) 〒2710092 千葉県松戸市松 |
|------------------------|---|-----------|-----------------|----------------------------|
| 受注一覧                   |   |           | 0               |                            |
| 受注登録                   |   | 会員ID 😮    | 常連              | 太郎                         |
| 出荷CSV登録                |   |           |                 |                            |
| 🔹 会員管理                 | ~ | お名前(カナ) 🚲 | ジョーレン           | タロウ                        |
| 🔋 コンテンツ管理              | ~ | 住所必須      | 〒 2710092       |                            |
| ✿ 設定                   | ~ |           | 千葉県             | ~                          |
| ♥ オーナーズストア             | ~ |           | 松戸市松戸           |                            |
| <ol> <li>情報</li> </ol> | ~ |           | 1307-1, 松戸ビル12F |                            |
|                        |   | 生年月日      | 2000/01/01      |                            |
|                        |   | 購入時点の生年月日 | 2000/01/01      |                            |
|                        |   |           |                 |                            |

受注登録画面で「生年月日」および「購入時の生年月日」を表示します。 いずれも受注作成時点の会員情報の生年月日を登録しますが、下記の通り違いがあ ります。

- 「生年月日」は受注情報を更新する度に、最新の会員情報で上書きされる情報です。
   ログイン中ユーザとして購入した場合のみ項目と値を表示します。
- 「購入時の生年月日」は購入完了時点から変化しない情報です。購入時点の情報を残しておくための機能です。
   本機能を利用した時のみ値を反映します。
   非ログインユーザとして購入した場合でも値を反映します。

「ひとつ前のページ」へ戻る

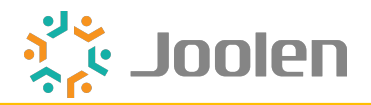

# 設定方法

| 確認が必要な年齢        | 18 |   |
|-----------------|----|---|
| [入力確認] 入力画面差込み  | 有効 | ~ |
| [ボタン確認] 警告画面差込み | 無効 | ~ |
| L カートボタン被覆表示    | 無効 | ~ |

設定項目(必須)

下記を両方設定します。

- 「確認が必要な年齢」項目で「1」以上を設定。
- ・ 「[入力確認] 入力画面差込み」項目で「有効」を設定。
- ※「確認が必要な年齢」項目の個別の仕様については下記で説明しています。 「<u>⑥購入フロー年齢確認テキスト表示</u>」20ページ参照。

設定項目(任意)

デザインはページ管理画面で編集できます。

「ページのデザイン設定」32ページ参照。

「<u>ひとつ前のページ</u>」へ戻る

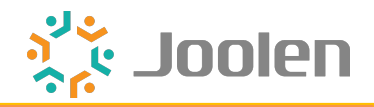

| ●商品 ▼ キーワードを Q                                     |                           | 💄 マイページ 🖤 お気 | に入り 🔒 ログアウト 🃜 🧿 | ¥O |
|----------------------------------------------------|---------------------------|--------------|-----------------|----|
| Jo                                                 | olen EC-CUI               | BE 開発サイ      | ٢               |    |
|                                                    | 新入荷 ジェラート                 | アイスサンド       |                 |    |
| <b>=齢確認</b>                                        |                           |              |                 |    |
| この商品は18歳未満には不適切<br>18歳未満の方のアクセスは固く:<br>18歳は、レスナム 2 | な表現内容が含まれています。<br>5断りします。 |              |                 |    |
| 10版以上 C 9 77 ?                                     | id U                      |              |                 |    |
|                                                    | L>L>                      | ι            |                 |    |
|                                                    |                           |              |                 |    |
|                                                    |                           |              |                 |    |

#### 表示箇所

商品詳細画面遷移時に、本画面を差し込んで表示します。

#### 画面内の機能

- 「確認が必要な年齢」項目で設定した年齢を表示します。(編集可)
- 「はい」をクリックすると、会員情報に「確認が必要な年齢」を保存し、商品詳 細画面に遷移します。
- 「いいえ」をクリックすると、前画面に戻ります。(ブラウザバックと同様)

「ひとつ前のページ」へ戻る

「
日次:機能と設定方法の説明」へ戻る

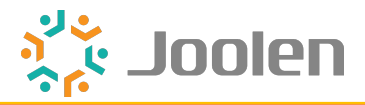

#### 表示条件と解除条件

<ログイン中ユーザの場合>

- 下記いずれかに該当する場合に表示します。番号は制御の優先順位です。
- 1. 「確認が必要な年齢」項目で設定した年齢までの確認(=保存)が済んでいない場合。
- 2. 会員の生年月日が「確認が必要な年齢」項目で設定した年齢未満の場合。(未登録も含む)
- 1.2.を満たした場合の挙動
- 1. を満たした場合、確認できている年齢までは別商品の場合でも表示しません。
- を満たした場合、生年月日が「確認が必要な年齢」項目で設定した年齢以上である間は、 別商品の場合でも表示しません。

<非ログインユーザの場合>

- 毎回表示します。
- 解除条件はありません。
- ※「設定方法」は11ページ参照。

「ひとつ前のページ」へ戻る

「
目次:機能と設定方法の説明」へ戻る

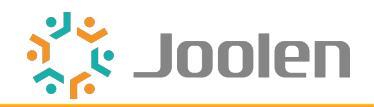

# 設定方法

| 確認が必要な年齢        | 18 |   |
|-----------------|----|---|
| [入力確認] 入力画面差込み  | 無効 | ~ |
| [ボタン確認] 警告画面差込み | 有効 | ~ |
| L カートボタン被覆表示    | 無効 | ~ |
|                 |    |   |

設定項目(必須)

下記を両方設定します。

- 「確認が必要な年齢」項目で「1」以上を設定。
- 「[ボタン確認] 警告画面差込み」項目で「有効」または「有効 (+ 商品一覧画 像マスク表示)」を設定。
- ※「確認が必要な年齢」項目の個別の仕様については下記で説明しています。 「⑥購入フロー年齢確認テキスト表示」20ページ参照。

設定項目(任意)

デザインはページ管理画面で編集できます。

「ページのデザイン設定」32ページ参照。

「<u>ひとつ前のページ</u>」へ戻る

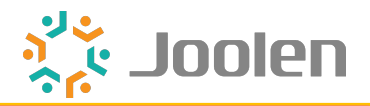

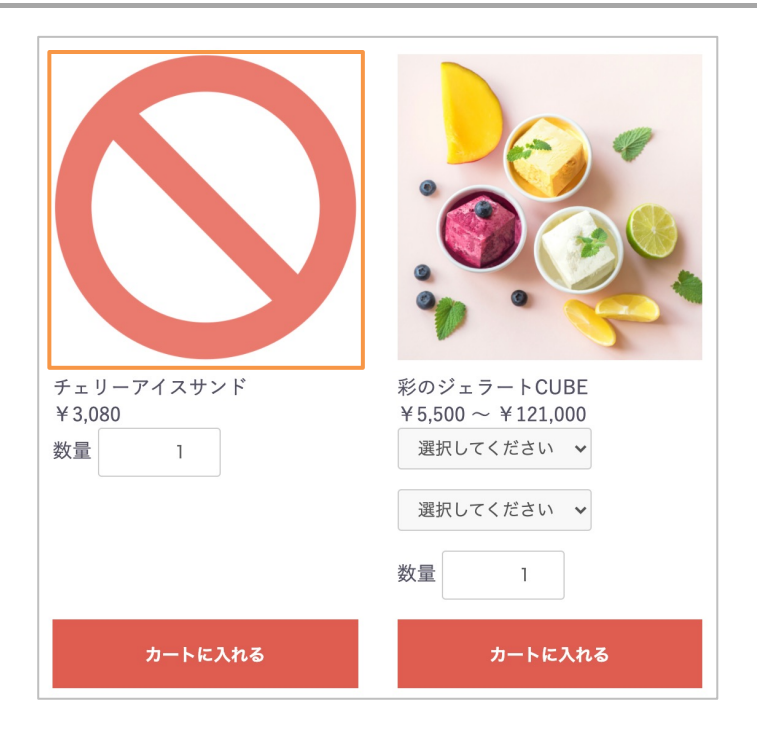

#### 表示箇所

商品一覧画面の商品画像を、予め設定したマスク画像に差し替えて表示します。

表示条件と解除条件

「閲覧警告画面差し込み表示」機能の条件と同じです。

#### 使用上の注意

本機能は単体で使うことはできません。

「閲覧警告画面差し込み表示」機能の付随機能となります。

「ひとつ前のページ」へ戻る

「
日次:機能と設定方法の説明」へ戻る

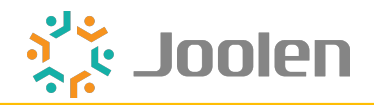

## 設定方法

| 確認が必要な年齢        | 18                 |   |
|-----------------|--------------------|---|
| [入力確認] 入力画面差込み  | 無効                 | ~ |
| [ボタン確認] 警告画面差込み | 有効 (+ 商品一覧画像マスク表示) | ~ |
| L カートボタン被覆表示    | 無効                 | ~ |

設定項目(必須)

下記を両方設定します。

- 「確認が必要な年齢」項目で「1」以上を設定。
- 「[ボタン確認] 警告画面差込み」項目で「有効 (+ 商品一覧画像マスク表 示)」を設定。
- ※「確認が必要な年齢」項目の個別の仕様については下記で説明しています。 「⑥購入フロー年齢確認テキスト表示」20ページ参照。

設定項目(任意)

画像はマスク画像設定画面で編集できます。

「マスク画像の設定」29ページ参照。

「<u>ひとつ前のページ</u>」へ戻る

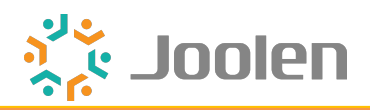

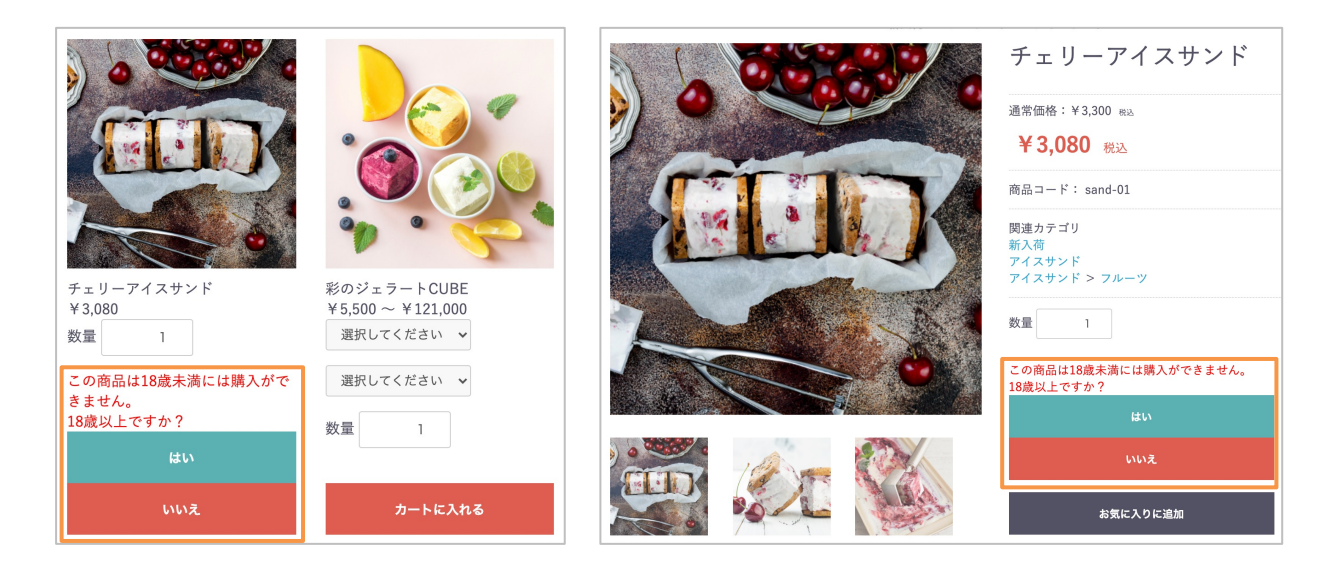

### 表示箇所

商品一覧画面 および 商品詳細画面で下記を表示します。

- 「カートに入れるボタン」に「年齢確認ボタン」被せて表示。
- 「年齢確認ボタン」の上に「テキスト(この商品は18歳未満には購入ができません。18歳以上ですか?)」を表示。

#### ボタンの機能

- 「はい」「いいえ」のいずれかをクリックすると、 「年齢確認ボタン」および 「テキスト」を非表示にします。
- 「はい」をクリックすると、「カートに入れるボタン」を表示します。
- 「いいえ」をクリックすると、「カートに入れるボタン」を非表示にします。
- ・ 画面を再読み込みすると、「年齢確認ボタン」および「テキスト」を再表示します。

「<u>ひとつ前のページ</u>」へ戻る

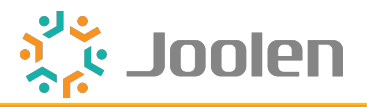

表示条件と解除条件

- 商品一覧画面の場合は、「閲覧警告画面差し込み表示」機能の<u>条件</u>と同じです。
- 商品詳細画面の場合は、条件に関わらず常に表示します。

#### 使用上の注意

「<u>閲覧警告画面差し込み表示</u>」機能と連携した機能ですが、独立して機能させることも可能です。

[ボタン確認] 警告画面差込み」項目を無効にした場合、商品一覧画面でも解除せず 毎回表示させることができます。

「ひとつ前のページ」へ戻る

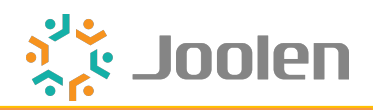

### 設定方法

| 確認が必要な年齢        | 18  |
|-----------------|-----|
| [入力確認] 入力画面差込み  | 無効  |
| [ボタン確認] 警告画面差込み | 有効  |
| L カートボタン被覆表示    | 有效、 |

設定項目(必須)

下記を両方設定します。

- 「確認が必要な年齢」項目で「1」以上を設定。
- 「 L カートボタン被覆表示」項目で「有効」または「有効 (+ その上に会員 限定ボタン被覆表示)」を設定。
- ※「確認が必要な年齢」項目の個別の仕様について下記で説明しています。 「⑥購入フロー年齢確認テキスト表示」20ページ参照。

設定項目(任意)

- 「[ボタン確認] 警告画面差込み」項目を無効にした場合、商品一覧画面でも解除せず毎回表示させることができます。
- デザインはプラグインテンプレート管理画面で編集できます。
   「<u>商品一覧ページ用ス二ペット編集</u>」36ページ参照。
   「<u>商品詳細ページ用ス二ペット編集</u>」37ページ参照。

「<u>ひとつ前のページ</u>」へ戻る

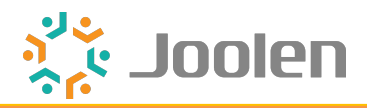

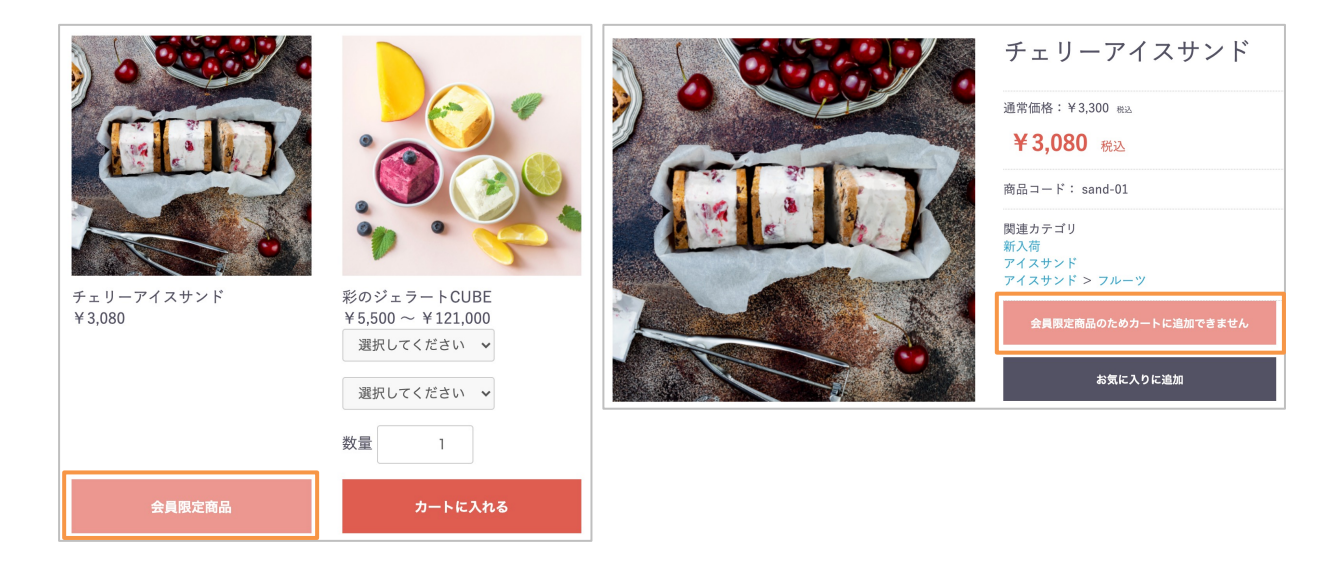

#### 表示箇所

商品一覧画面 および 商品詳細画面で下記を表示します。

「カートに入れるボタン」に「年齢確認ボタン」被せて、さらにその上に「会員
 限定ボタン」を被せて表示します。

#### ボタンの機能

クリック不可にします。

「<u>ひとつ前のページ</u>」へ戻る

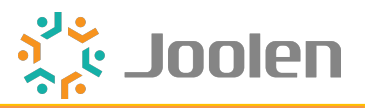

#### 表示条件と解除条件

<ログイン中ユーザの場合>

• 会員限定ボタンは表示しません。年齢確認ボタンを表示します。

<非ログインユーザの場合>

- 会員限定ボタンを毎回表示します。
- ログイン時に非表示となります。

使用上の注意

本機能は単体で使うことはできません。

「<u>カートに入れるボタンの上に年齢確認ボタンを被せて表示</u>」機能の付随機能となります。

「ひとつ前のページ」へ戻る

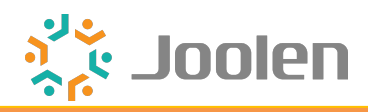

### 設定方法

| 確認が必要な年齢        | 18                     |   |
|-----------------|------------------------|---|
| [入力確認] 入力画面差込み  | 無効                     | ~ |
| [ボタン確認] 警告画面差込み | 有効                     | ~ |
| L カートボタン被覆表示    | 有効 (+ その上に会員限定ボタン被覆表示) | ~ |

設定項目(必須)

下記を両方設定します。

- 「確認が必要な年齢」項目で「1」以上を設定。
- 「 L カートボタン被覆表示」項目で「有効 (+ その上に会員限定ボタン被覆 表示)」を設定。
- ※「確認が必要な年齢」項目の個別の仕様について下記で説明しています。 「⑥購入フロー年齢確認テキスト表示」20ページ参照。

設定項目(任意)

- 「[ボタン確認] 警告画面差込み」項目を無効にした場合、商品一覧画面でも解除せず毎回表示させることができます。(年齢確認ボタン)
- デザインはプラグインテンプレート管理画面で編集できます。
   「<u>商品一覧ページ用ス二ペット編集</u>」36ページ参照。
   「<u>商品詳細ページ用ス二ペット編集</u>」37ページ参照。

「<u>ひとつ前のページ</u>」へ戻る

「目次:機能と設定方法の説明」へ戻る

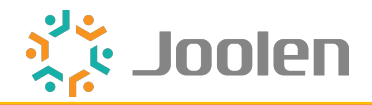

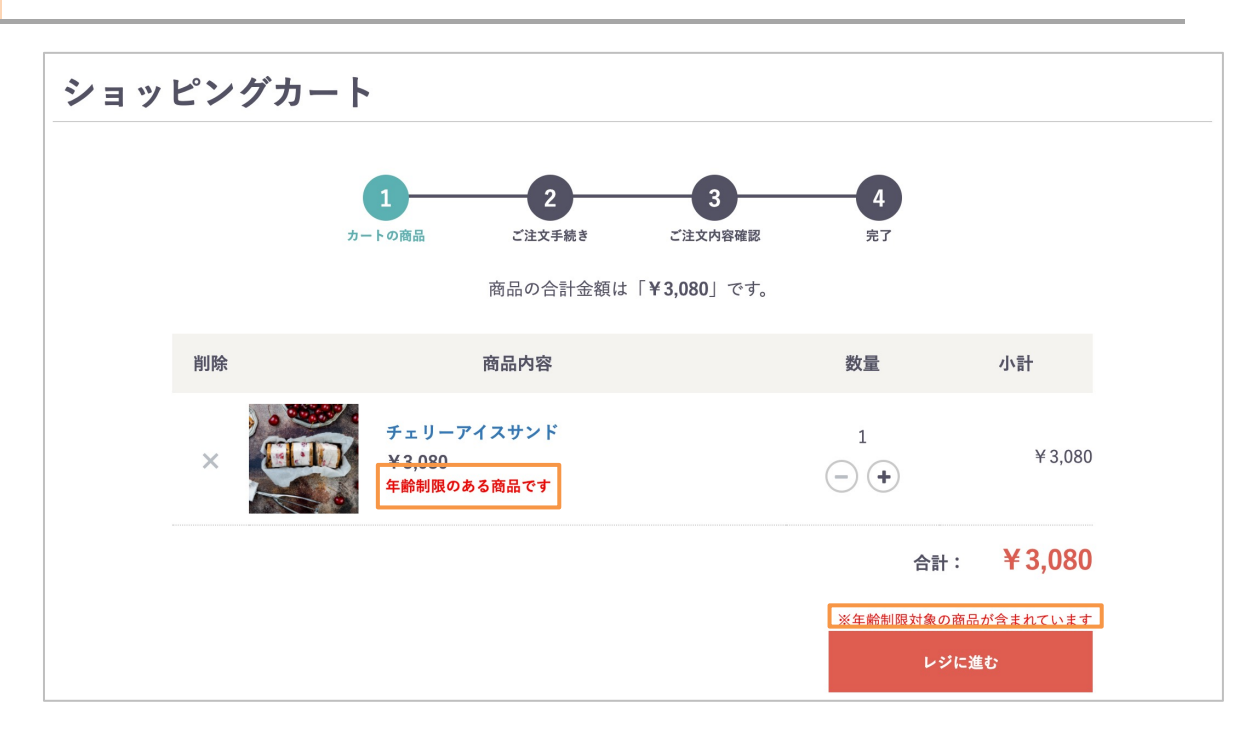

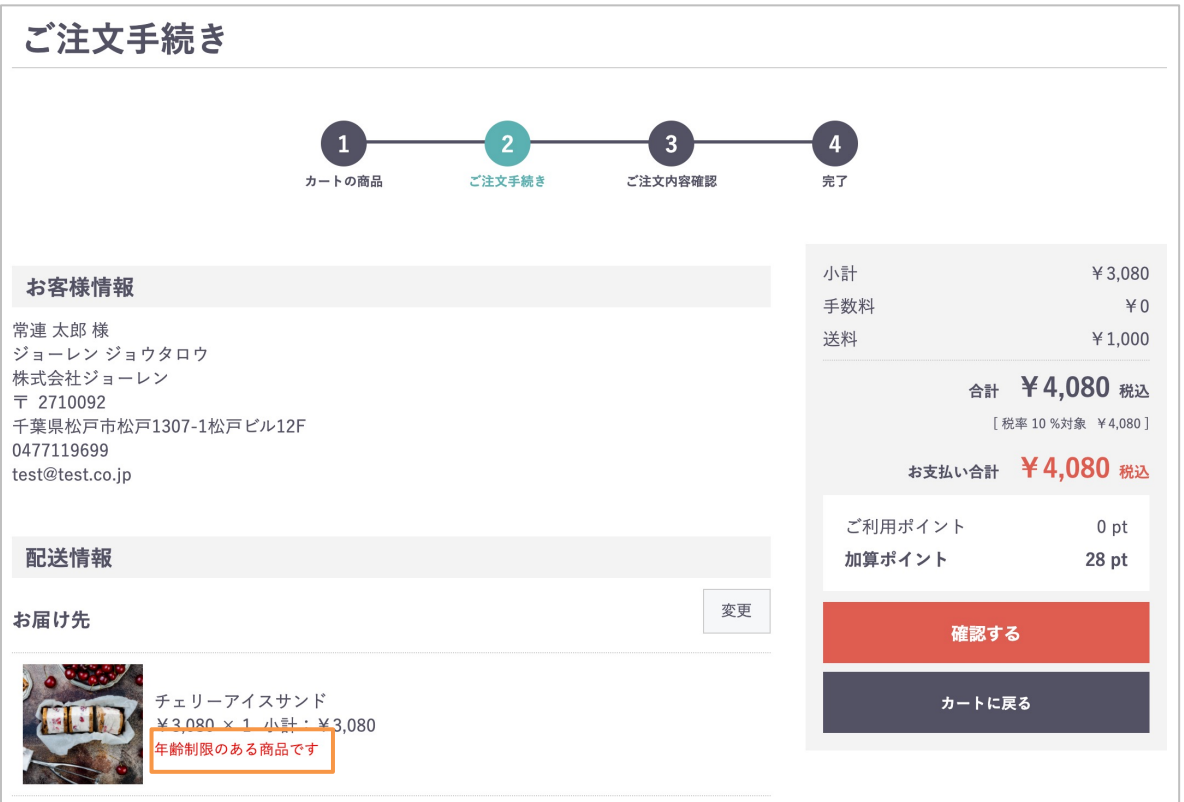

「<u>ひとつ前のページ</u>」へ戻る

「<u>目次:機能と設定方法の説明</u>」へ戻る

Copyright © 2021 Joolen Inc. All Rights Reserved.

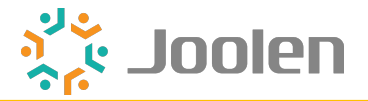

#### 表示箇所

<商品単位で表示するテキスト>

カート画面 および ご購入手続き画面で「年齢制限のある商品です」を表示しま す。

<注文単位で表示するテキスト>

カート画面で「※年齢制限対象の商品が含まれています」を表示します。

#### 表示条件と解除条件

<商品単位で表示するテキスト>

会員の生年月日が「確認が必要な年齢」項目で設定した年齢未満の場合に表示しま す。(未登録も含む)

<注文単位で表示するテキスト>

下記全てに該当する場合に表示します。

- 「設定項目(必須)」を設定済み商品が、カートの中に1つ以上存在する場合。
- ・ 会員の生年月日が「確認が必要な年齢」項目で設定した年齢未満の場合に表示します。(未登録も含む)

※「設定方法」は22ページ参照。

#### 使用上の注意

①~⑤を利用する上で共通の必須機能です。
 必要に応じてテキストの編集や削除を行なってからご利用ください。

「ひとつ前のページ」へ戻る

「
目次:機能と設定方法の説明」へ戻る

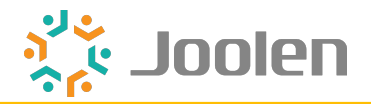

# 設定方法

| 確認が必要な年齢        | 18 |   |
|-----------------|----|---|
| [入力確認] 入力画面差込み  | 無効 | ~ |
| [ボタン確認] 警告画面差込み | 無効 | ~ |
| L カートボタン被覆表示    | 無効 | ~ |

設定項目(必須)

「確認が必要な年齢」項目で「1」以上を設定。

設定項目(任意)

デザインはプラグインテンプレート管理画面で編集できます。

「現在のカゴの中用スニペット編集」34ページ参照。

「商品購入用スニペット編集」35ページ参照。

「ひとつ前のページ」へ戻る

「
目次:機能と設定方法の説明」へ戻る

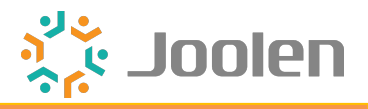

| ■ 設定項目の説明          |     |
|--------------------|-----|
| □ 商品登録画面           | P24 |
|                    |     |
| □ <u>プラグイン設定画面</u> | P27 |
|                    |     |
| □ マスク画像設定画面        | P29 |

「<u>ひとつ前のページ</u>」へ戻る

「<u>日次:大項目</u>」へ戻る

Copyright © 2021 Joolen Inc. All Rights Reserved.

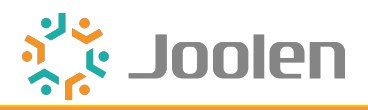

| 商品一覧          |   | 商品コード 🚱         |      |   |
|---------------|---|-----------------|------|---|
| 商品登録          |   | 販売制限数 😮         |      |   |
| 規格管理          |   | 発送日目安 😮         | 指定なし | ~ |
| カテゴリ管理        |   | 確認が必要な年齢        | 0    |   |
| タグ管理          |   | [入力確認] 入力画面差込み  | 無効   | ~ |
| 商品CSV登録       |   | [ボタン確認] 警告画面差込み | 無効   | ~ |
| カテゴリCSV登録     |   | L カートボタン被覆表示    | 無効   | ~ |
| <b>)</b> 受注管理 | ~ |                 |      |   |
| 🔹 会員管理        | ~ | フリーエリア 🚱        |      | ^ |

#### プラグイン有効化 および 無効化時の挙動

- 有効化すると4つの項目を追加します。既に設定が登録されていた場合は値を反
   映します。
- ・ 無効化すると4つの項目を削除します。

#### 使用上の注意

項目ごとに各機能を併用できます。お取り扱いの商材に合わせて設定してください。

「ひとつ前のページ」へ戻る

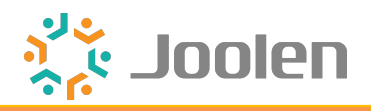

# 項目説明

| 確認が必要な年齢        | 0  |
|-----------------|----|
| [入力確認] 入力画面差込み  | 無効 |
| [ボタン確認] 警告画面差込み | 無効 |
| L カートボタン被覆表示    | 無効 |

確認が必要な年齢

他の全ての年齢確認設定と連動する土台となる機能です。

1以上:

他の年齢確認設定が機能します。販売を許可する年齢を設定します。 先述「<u>⑥購入フロー年齢確認テキスト表示</u>」を設定。

0:

他の年齢確認設定も機能しません。

[入力確認] 入力画面差込み

ご購入手続き画面遷移時に、生年月日入力画面を差し込んで表示する機能です。

有効:

先述「①生年月日入力画面差し込み表示」を設定。

「<u>ひとつ前のページ</u>」へ戻る

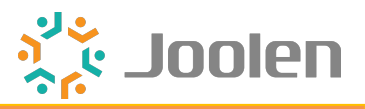

#### [ボタン確認] 警告画面差込み

商品詳細画面遷移時に、閲覧警告画面を差し込んで表示する機能です。

有効:

先述「②閲覧警告画面差し込み表示」を設定。

有効 (+ 商品一覧画像マスク表示): 上記に加え先述「③商品一覧マスク画像差し替え表示」を設定。

L カートボタン被覆表示

カートに入れるボタンに、年齢確認ボタンを被せて表示する機能です。

有効:

先述「④カートに入れるボタンの上に年齢確認ボタンを被せて表示」を設定。

有効(+ その上に会員限定ボタン被覆表示)」:

上記に加え先述「<u>⑤年齢確認ボタンの上に会員限定ボタンを被せて表示</u>」を設定。

「<u>ひとつ前のページ</u>」へ戻る

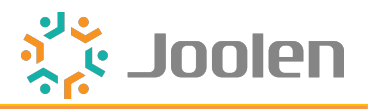

| *  | ホーム      |   | 年齢確認プラグイン for EC-CUBE 4.0 プラグイン一覧 |
|----|----------|---|-----------------------------------|
| Ø  | 商品管理     | ~ |                                   |
| T  | 受注管理     | ~ | [入力確認] 入力画面差込み                    |
| -  | 会員管理     | ~ | ページ管理 生年月日入力 ③                    |
|    | コンテンツ管理  | ~ |                                   |
| \$ | 設定       | ~ | [ボタン確認] 警告画面差込み                   |
| ¥  | オーナーズストア | ^ | ページ管理 閲覧警告 <b>④</b>               |
|    | プラグイン    | ^ |                                   |
|    | プラグインを探す |   |                                   |
|    | プラグイン一覧  |   |                                   |
|    | テンプレート   | ~ |                                   |
|    | 認証キー設定   |   |                                   |
| 0  | 情報       | ~ |                                   |
|    |          |   |                                   |
|    |          |   |                                   |
|    |          |   | ◆ プラグイン一覧                         |
|    |          |   |                                   |

プラグイン有効化 および 無効化時の挙動

- 有効化すると本画面を追加します。
- 無効化すると本画面を削除します。

「<u>ひとつ前のページ</u>」へ戻る

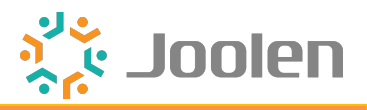

# 項目説明

| [入力確認] 入力画面差込み  |                          |  |  |  |  |
|-----------------|--------------------------|--|--|--|--|
| ページ管理           | 生年月日入力 🕑                 |  |  |  |  |
| [ボタン確認] 警告画面差込み |                          |  |  |  |  |
| ページ管理<br>マスク画像  | 閲覧警告 <b>④</b><br>マスク画像設定 |  |  |  |  |

生年月日入力編集リンク

ページ管理配下の編集画面へ移動する機能です。

生年月日入力プレビュー表示

生年月日入力画面のプレビューを表示する機能です。

#### 閲覧警告編集リンク

ページ管理配下の編集画面へ移動する機能です。

閲覧警告プレビュー表示

閲覧警告画面のプレビューを表示する機能です。

マスク画像設定ボタン

マスク画像設定画面へ移動する機能です。

「<u>ひとつ前のページ</u>」へ戻る

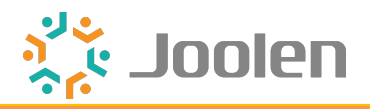

| ▲ ホーム                  |   | マスク画像設定  | 年齢確認プラグ       | イン for EC-CUBE 4.0     |   |   |                 |
|------------------------|---|----------|---------------|------------------------|---|---|-----------------|
| ☞ 商品管理                 | ~ |          |               |                        |   |   |                 |
| ▶ 受注管理                 | ~ | マスク画像登録  |               |                        |   |   |                 |
| 🔹 会員管理                 | ~ | マスク画像 💡  | ファイルを         | を選択 選択されていません          |   |   |                 |
| 🔋 コンテンツ管理              | ~ |          | アップロ-         | - K                    |   |   |                 |
| <b>\$</b> 設定           | ~ |          |               |                        |   |   |                 |
| ♥ オーナーズストア             | ^ | 設定中マスク画像 |               |                        |   | ^ | 設定中マスク画像プレビュー 🗸 |
| プラグイン                  | ^ |          | 20 KB         | 2024/07/40 40:44:40 百英 |   |   |                 |
| プラグインを探す               |   | G        | 20 KB         | 2021/07/16 10:11:49 更制 | I |   |                 |
| プラグイン一覧                |   |          |               |                        |   |   |                 |
| テンプレート                 | ~ |          |               |                        |   |   |                 |
| 認証キー設定                 |   |          |               |                        |   |   |                 |
| <ol> <li>情報</li> </ol> | ~ |          |               |                        |   |   |                 |
|                        |   |          |               |                        |   |   |                 |
|                        |   |          |               |                        |   | _ |                 |
|                        |   | ◆ 年齢確認プラ | グイン for EC-CU | BE 4.0                 |   |   |                 |

プラグイン有効化 および 無効化時の挙動

- 有効化すると本画面を追加します。
- ・ 無効化すると本画面を削除します。

#### 使用上の注意

本機能は商品登録画面の「[ボタン確認] 警告画面差込み」項目で、「有効 (+ 商 品一覧画像マスク表示)」を選択している場合のみ使用する機能です。

「<u>ひとつ前のページ</u>」へ戻る

「日次:設定項目の説明」へ戻る

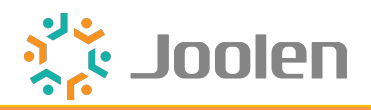

# 項目説明

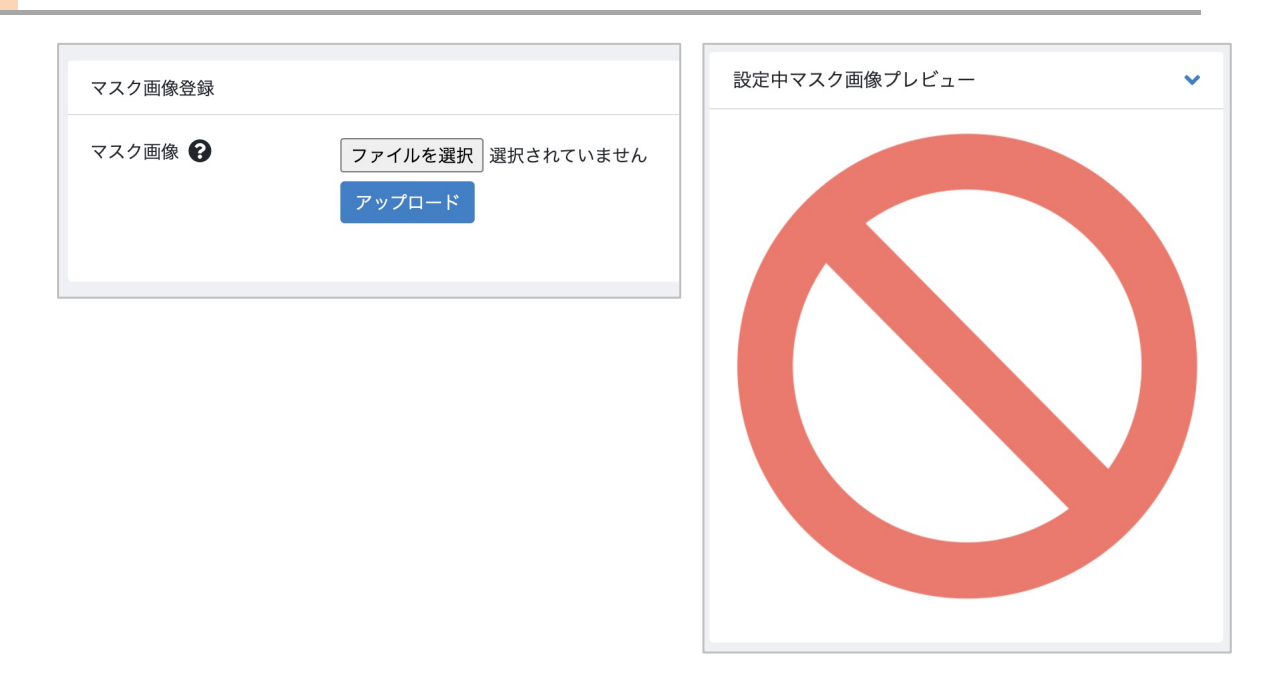

### マスク画像設定

商品一覧画面で差し替え表示するマスク画像を設定する機能です。

- ・ デフォルトでマスク画像をご用意しておりますので変更してご利用ください。
- ファイル選択後、アップロードボタンをクリックすると更新します。
- 更新完了すると、プレビュー画像に反映されます。
- ・ また、ファイルの拡張子は jpg / jpeg / gif /png」のみアップロード可能です。

「<u>ひとつ前のページ</u>」へ戻る

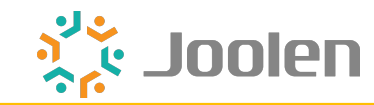

| □ デザイン設定              |     |
|-----------------------|-----|
| ■ ページのデザイン設定          | P32 |
| ■ <u>スニペットのデザイン設定</u> | P33 |
| □ 現在のカゴの中用スニペット編集     | P34 |
| □ 商品購入用スニペット編集        | P35 |
| □ 商品一覧ページス二ペット編集      | P36 |
| □ 商品詳細ページス二ペット編集      | P37 |
| ■ <u>デザイン設定の補足</u>    | P38 |

「<u>ひとつ前のページ</u>」へ戻る

「<u>目次 : 大項目</u>」へ戻る

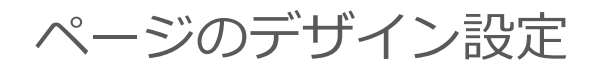

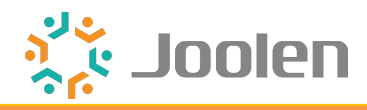

| 生年月日入力          | age_validate                 | /age_validate                                         | AgeLimitConfirm4/Resource/template/default/M<br>essage/age_validate.twig     | 🖵 年齢確認プラグイン用レイアウト |
|-----------------|------------------------------|-------------------------------------------------------|------------------------------------------------------------------------------|-------------------|
| 閲覧警告            | browsing_warning_p<br>review | /plugin/AgeLimitConfirm4/browsi<br>ng_warning_preview | AgeLimitConfirm4/Resource/template/default/M<br>essage/browsing_warning.twig | 🖵 年齢確認プラグイン用レイアウト |
|                 |                              |                                                       |                                                                              |                   |
| 年齢確認プラグイン for   | EC-CUBE 4.0 ブ                | ?ラグイン一覧                                               |                                                                              |                   |
| [入力確認] 入力画面差込み  |                              |                                                       |                                                                              |                   |
| ページ管理           | 生年月日入力 💿                     |                                                       |                                                                              |                   |
| [ボタン確認] 警告画面差込み |                              |                                                       |                                                                              |                   |
| ページ管理<br>マスク画像  | 閲覧警告<br>マスク画像設定              |                                                       |                                                                              |                   |

プラグイン有効化 および 無効化時の挙動

- 有効化するとページ管理画面に「生年月日入力」および「閲覧警告」を追加します。またプラグイン設定画面でプレビューを確認できます。
- 無効化するとページ管理画面から項目を削除します。

使用上の注意

ページ管理画面では「年齢確認プラグイン用レイアウト」配下に所属しています。 ※「年齢確認プラグイン用レイアウト」は誤操作によるページ削除防止のため、レイアウト 管理画面では非表示にしています。

「ひとつ前のページ」へ戻る

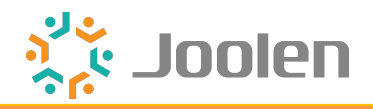

### 事前準備

無料プラグインのインストール

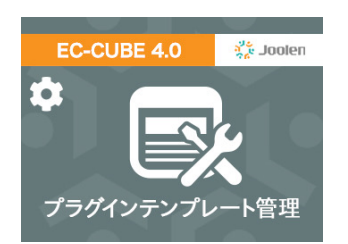

オーナーズストアからインストールお願いします。 プラグインテンプレート管理プラグイン for EC-CUBE 4.0

#### プラグインテンプレート管理画面の確認

| プラグインテンプレー    | ト管理 コンテンツ管理                                                                                                    |     |
|---------------|----------------------------------------------------------------------------------------------------|-----|
|               |                                                                                                    |     |
| プラグインテンプレート設定 | 選択してください<br>howeing warning tuin (app/homplate/default/Agal imitConfirm//Decourse/tomplate/default/Maccong/trauming warning tuin)                                                                                                    |     |
| プラグイン名 😮 💩    | indowsing warming wing (app/template/default/AgeLimitConfirm4/Resource/template/default/Message/age.validate.twig<br>age_validate.twig (app/template/default/AgeLimitConfirm4/Resource/template/default/Adefault/AgeLimitConfirm4/Resource/template/default/Confirm4/Resource/template/default/Confirm4/Resource/template/templat | ~   |
| ファイル名 😮 🜌     | detail_js.twig (app/template/default/AgeLimitConfirm4/Resource/template/default/Product/detail_js.twig) v list_js.twig (app/template/default/AgeLimitConfirm4/Resource/template/default/Product/detail_js.twig) index_is_twig_(app.template/default/AgeLimitConfirm4/Resource/template/default/Product/detail_js.twig)                                                                                                    | ~   |
| ⊐−ド 😧 🐼       | ndbc_stwig tapprenpiate/default/getault/getault/shopping/idex_stwig) 27 27 28 28 29 29 29 29 29 29 29 29 29 29 29 29 29                                                                                                    | _li |

インストールするとコンテンツ管理配下に上記画面を追加します。

6ファイル存在することをご確認ください。

| 用途                | ファイル名(パス)                                     |
|-------------------|-----------------------------------------------|
| 現在のカゴの中用スニペットファイル | index_js.twig(~省略~ /Cart/index_js.twig)       |
| 商品購入用ス二ペットファイル    | index_js.twig(~省略~ /Shopping/index_js.twig)   |
| 商品一覧ページ用ス二ペットファイル | list_js.twig(~省略~ /Product/list_js.twig)      |
| 商品詳細ページ用ス二ペットファイル | detail_js.twig(~省略~ /Product/detail_js.twig)  |
| 生年月日入力用ページファイル    | age_validate.twig(~省略~ /age_validate.twig)    |
| 閲覧警告用ページファイル      | browsing_warning.twig(~省略~ /browsing_warning) |

「<u>ひとつ前のページ</u>」へ戻る

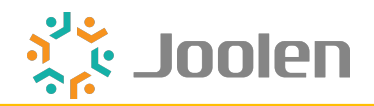

対象箇所

| ショッ | ピングカ- | - ト                        |                                |              |                |                       |               |
|-----|-------|----------------------------|--------------------------------|--------------|----------------|-----------------------|---------------|
|     |       | 1 カートの商品                   | <b>2</b><br>ご注文手続き<br>商品の合計全額は | 3<br>ご注文内容確認 | <b>4</b><br>完了 |                       |               |
|     | 削除    |                            | 商品内容                           |              | 数量             |                       | 小計            |
|     | ×     | チェリーア<br>¥ 3,080<br>年齢制限のあ | イスサンド<br>oo商品です                |              |                |                       | ¥ 3,080       |
|     |       |                            |                                |              |                | 合計:                   | ¥ 3,080       |
|     |       |                            |                                |              | ※年齡制限          | <u>対象の</u> 商品<br>レジに進 | が含まれています<br>む |

テキスト「年齢制限のある商品です」および「※年齢制限対象の商品が含まれてい ます」を編集できます。

対象ファイル

| プラグインテンプレート設定 |                                                                                                    |   |
|---------------|----------------------------------------------------------------------------------------------------|---|
| プラグイン名 😮 🚲    | 年齢確認プラグイン for EC-CUBE 4.0[AgeLimitConfirm4]                                                        | ~ |
| ファイル名 😮 🚲     | index_js.twig (app/template/default/AgeLimitConfirm4/Resource/template/default/Cart/index_js.twig) | ~ |
| א−⊏ 😧 🐼       | 21       ·········//·カート用メッセージュ         22       ····································              |   |

index\_js.twig (~省略~ /Cart/index\_js.twig)

「<u>ひとつ前のページ</u>」へ戻る

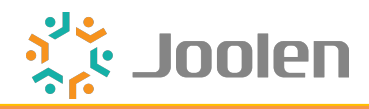

対象箇所

| ご注文手続き                                       |                                 |             |              |                |                                         |
|----------------------------------------------|---------------------------------|-------------|--------------|----------------|-----------------------------------------|
|                                              | <b>1</b><br>カートの商品              | 2<br>ご注文手続き | 3<br>ご注文内容確認 | <b>4</b><br>完了 |                                         |
| お客様情報                                        |                                 |             |              | 小計             | ¥ 3,080                                 |
| 常連 太郎 様                                      |                                 |             |              | 送料             | ¥1,000                                  |
| 株式会社ジョーレン<br>〒 2710092<br>千葉県松戸市松戸1307-1松戸ビル | 12F                             |             |              | 1              | <b>計 ¥4,080 税込</b><br>[税率10 %対象 ¥4,080] |
| test@test.co.jp                              |                                 |             |              | お支払いた          | 計 ¥4,080 税込                             |
|                                              |                                 |             |              | ご利用ポイント        | 0 pt                                    |
| 配送情報                                         |                                 |             |              | 加算ポイント         | 28 pt                                   |
| お届け先                                         |                                 |             | 変更           | 確              | 忍する                                     |
| チェリーアイス<br>¥3,080 × 1 ノ<br>年齢制限のある商          | サンド<br><u>、計・¥3</u> ,080<br>品です |             |              | <br>           | トに戻る                                    |

テキスト「年齢制限のある商品です」を編集できます。

### 対象ファイル

| プラグインテンプレート設定 |                                                                                                    |     |
|---------------|----------------------------------------------------------------------------------------------------|-----|
| プラグイン名 😢 🚲    | 年齢確認ブラグイン for EC-CUBE 4.0[AgeLimitConfirm4]                                                                       | ~   |
| ファイル名 😮 🜌     | index_js.twig (app/template/default/AgeLimitConfirm4/Resource/template/default/Shopping/index_js.twig)            | ~   |
| コード 😮 🔊       | <pre>1/ jeLimitProduct-in-AgeLimitProducts %}- 18 iame = "{{ AgeLimitProduct['product_name']-l-raw-}}";- 19</pre> |     |
|               | 20 sssage = `年齢制限のある商品です<br>21 tains('++ product_name +- ')').siblings('p:last').after(warningMessage)-           | `;- |

index\_js.twig(~省略~ /Shopping/index\_js.twig)

「<u>ひとつ前のページ</u>」へ戻る

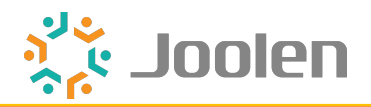

### 対象箇所

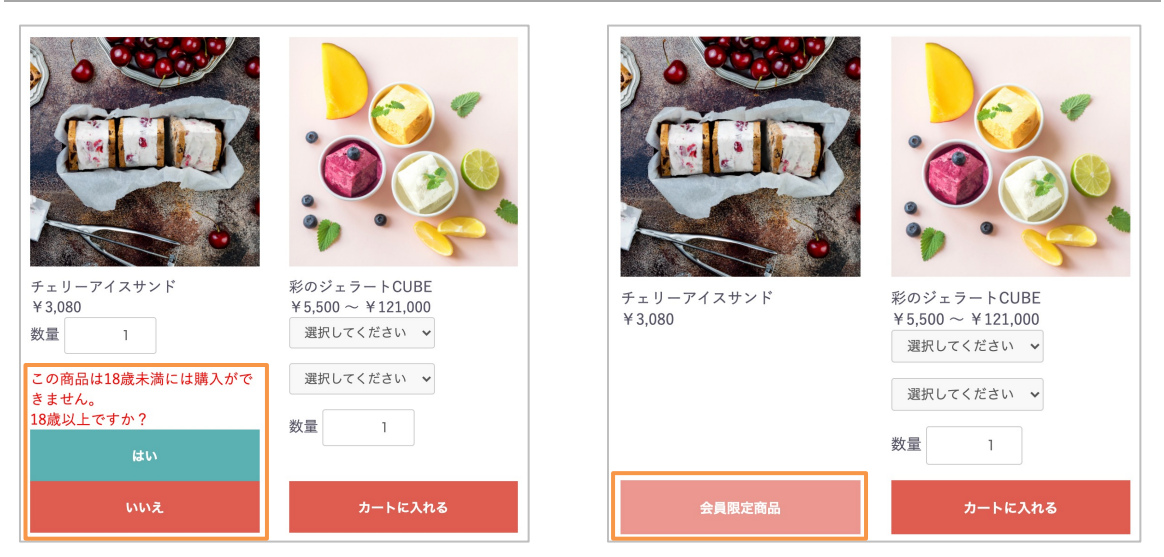

- ・ 年齢確認ボタンの「デザイン」およびテキスト「この商品は○歳未満には購入が できません。○歳以上ですか?」を編集できます。
- 会員限定ボタンの「デザイン」を編集できます。

### 対象ファイル

| プラグインテンプレート設定 |                                                                                                    |    |
|---------------|----------------------------------------------------------------------------------------------------|----|
| プラグイン名 ? 🐹    | 年齢確認プラグイン for EC-CUBE 4.0[AgeLimitConfirm4]                                                                                                    | ~  |
| ファイル名 😯 🜌     | list_js.twig (app/template/default/AgeLimitConfirm4/Resource/template/default/Product/list_js.twig)                                                                                                    | ~  |
| コード 😯 🜌       | 28<br>29 _limit)歳未満には購入ができません。<br>\${age_limit}歳以上ですか?-<br>30 "\$('[data-cartid=\${product_id}]').css('display', 'block');\$('#age-limit_confirm=\${product_id}').css('display', 'none');">はい<br>31 \$('[data-cartid=\${product_id}]').css('display', 'none');\$('#age-limit_confirm=\${product_id}').css('display', 'none');">いい<br>33 | ハマ |

list\_js.twig(~省略~ /Product/list\_js.twig)

「<u>ひとつ前のページ</u>」へ戻る

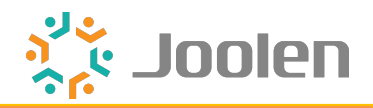

対象箇所

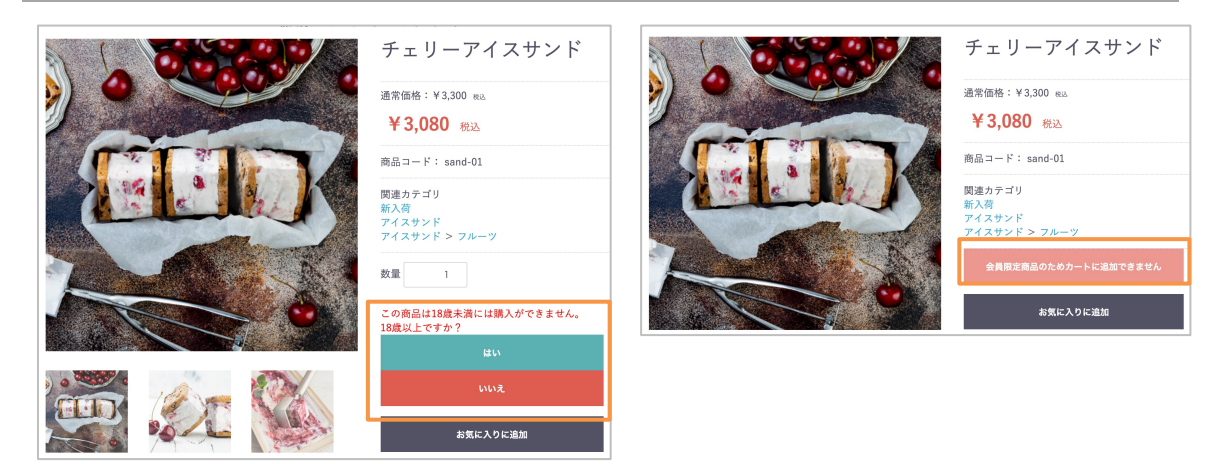

- ・ 年齢確認ボタンの「デザイン」およびテキスト「この商品は○歳未満には購入が できません。○歳以上ですか?」を編集できます。
- 会員限定ボタンの「デザイン」を編集できます。

対象ファイル

| プラグインテンプレート設定 |                                                                                                    |              |
|---------------|----------------------------------------------------------------------------------------------------|--------------|
| プラグイン名 😧 🐹    | 年齢確認プラグイン for EC-CUBE 4.0[AgeLimitConfirm4]                                                                                                    | ~            |
| ファイル名 😮 🜌     | detail_js.twig (app/template/default/AgeLimitConfirm4/Resource/template/default/Product/detail_js.twig)                                                                                                    | ~            |
| コード 😧 🐼       | 22<br>23 varning">この商品は\${age_limit}歳未満には購入ができません。<br>\${age_limit}歳以上ですか?-<br>24 tkbtnprimary" onclick="\$('.add-cart').css('display', 'block');\$('#age-limit_confirm').css('display', 'none');">はい25 tkBtnaction" onclick="\$('.add-cart').css('display', 'none');\$('#age-limit_confirm').css('display', 'none');">いいえ26 charaction" onclick="\$('.add-cart').css('display', 'none');\$('#age-limit_confirm').css('display', 'none');">いいえ27 charaction" onclick="\$('.add-cart').css('display', 'none');\$('#age-limit_confirm').css('display', 'none');">いいえ28 charaction" onclick="\$('.add-cart').css('display', 'none');\$('#age-limit_confirm').css('display', 'none');">いいえ <td>:on&gt;<br/>:on&gt;</td> | :on><br>:on> |

detail\_js.twig (~省略~ /Product/detail\_js.twig)

「<u>ひとつ前のページ</u>」へ戻る

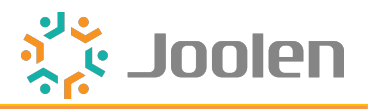

# プラグインテンプレートの初期コード確認

### 使用方法

| プラグインテンプレート設況  | 定                                                                                                    |   |
|----------------|----------------------------------------------------------------------------------------------------|---|
| プラグイン名 😮 🜌     | 年齢確認プラグイン for EC-CUBE 4.0[AgeLimitConfirm4]                                                                                                    | ~ |
| ファイル名 😮 🜌      | age_validate.twig (app/template/default/AgeLimitConfirm4/Resource/template/default/Message/age_validate.twig)                                                                                                    | ~ |
| ⊐−ド <b>€</b> 💽 | <pre> 23 {%-endblock-stylesheet %}- 24 25 {%-block-main %}- 26div.class="ec-customerRole plugin_stepdatebirth"&gt;- 27div.class="ec-customerRole plugin_stepdatebirth"&gt;- 28</pre>                               |   |
| 初期コード 😧 📋      | ■ フラクインインストール時のtwigを表示する<br>23 {% endblock stylesheet %}<br>24<br>25 {% block main %}                                                                                                    |   |
|                | <pre>26 - <div class="ec-customerRole plugin_stepdatebirth"> 27 - <div class="ec-customerRole plugin_stepdatebirth"> 28  28  29  29  20  20  20  20  20  20  20  20  20  20  20  20  20 </div> 20 </div> 21 </pre> |   |

- プラグインテンプレート管理画面から編集すると、初期コードを確認しながら編 集できます。
- デザインが崩れてしまった時など、誤って保存した場合に便利にご利用いただけます。
- またスニペットだけでなく、ページやブロック単位のtwigファイルにも対応して いるため、「生年月日入力」および「閲覧警告」の初期コードも確認可能です。

「<u>ひとつ前のページ</u>」へ戻る

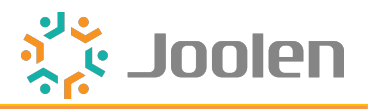

□ 商品CSV出力設定

□ 項目ごとの出力内容

P40

「ひとつ前のページ」へ戻る

「<u>目次:大項目</u>」へ戻る

Copyright © 2021 Joolen Inc. All Rights Reserved.

# 項目ごとの出力内容

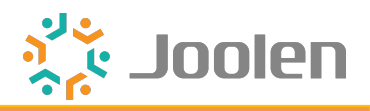

# 機能説明

| CSV出力項目 😮                                                   |                                                                       |
|-------------------------------------------------------------|-----------------------------------------------------------------------|
| CSV種別 ? 商品CSV                                               | ~                                                                     |
| 出力しない項目                                                     | 出力する項目                                                                |
| 確認が必要な年齢<br>[入力確認] 入力画面差込み<br>[ボタン確認] 警告画面差込み<br>カートボタン被覆表示 | 公開ステータス(ID)<br>公開ステータス(名称)<br>商品名<br>ショップ用メモ欄<br>商品説明(一覧)<br>商品説明(詳細) |

#### プラグイン有効化 および 無効化時の挙動

- 有効化すると必ず「出力しない項目」に4つの項目を追加します。移動してから ご利用ください。
- 無効化すると「出力しない項目」および「出力する項目」から削除します。

### 項目ごとの出力内容

| 設定項目                | 選択肢                                      |
|---------------------|------------------------------------------|
| 確認が必要な年齢            | 設定した数値                                   |
| [入力確認] 入力画面差<br>込み  | 0:無効<br>1:有効                             |
| [ボタン確認] 警告画面<br>差込み | 0:無効<br>1:有効(+ 商品一覧画像マスク表示)<br>2:有効      |
| L カートボタン被覆表<br>示    | 0:無効<br>1:有効<br>2:有効 (+ その上に会員限定ボタン被覆表示) |

「<u>ひとつ前のページ</u>」へ戻る

「<u>目次:商品CSV出力設定</u>」へ戻る